# RISULTATI CLASSIFICA PROVVEDIMENTI

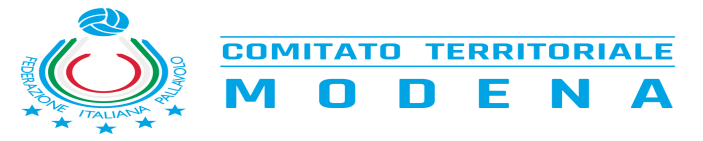

## **RISULTATI**

### Gare non omologate per mancanza dei documenti di gara

| LI16E Girope C | gara 768  |
|----------------|-----------|
|                | gara 1104 |
| UI9M GIUNE A   | gara 1104 |

| Gara | Prima divisione Femminile Girone A |                                                          |       |                                       |  |  |  |  |  |  |
|------|------------------------------------|----------------------------------------------------------|-------|---------------------------------------|--|--|--|--|--|--|
| 3    | 25-10-2024 20:30                   | G.S. PALLAVOLO VIGNOLA - VOLLEY STADIUM                  | 0 - 3 | 16-25 / 12-25 / 17-25                 |  |  |  |  |  |  |
| 4    | 29-10-2024 20:45                   | AD CONSULTING ARTIGLIO - AS CORLO                        | 3 - 0 | 25-18 / 25-23 / 25-9                  |  |  |  |  |  |  |
| 5    | 25-10-2024 21:00                   | POL.4 VILLE - POLISPORTIVA MODENA EST                    | 3 - 2 | 21-25 / 25-20 / 25-23 / 11-25 / 15-8  |  |  |  |  |  |  |
| 6    | 25-10-2024 21:15                   | IGC GAS PALLAVOLO SPILAMBERTO - CMB - MONDIAL QUARTIROLO | 2 - 3 | 24-26 / 25-15 / 16-25 / 25-12 / 14-16 |  |  |  |  |  |  |
| 7    | 01-11-2024 21:15                   | R.L. IMPIANTI CAVEZZO - POL.4 VILLE                      | 3 - 2 | 25-17 / 20-25 / 25-10 / 19-25 / 15-12 |  |  |  |  |  |  |
| 9    | 29-10-2024 21:15                   | CMB - MONDIAL QUARTIROLO - AM ASOLE E BOTTONI NONANTOLA  | 0 - 3 | 18-25 / 15-25 / 8-25                  |  |  |  |  |  |  |
| 11   | 04-11-2024 20:45                   | VOLLEY STADIUM - ECOVILLAGGIO MONTALE                    | 3 - 1 | 25-22 / 25-18 / 21-25 / 25-21         |  |  |  |  |  |  |
| 12   | 30-10-2024 20:30                   | AS CORLO - IGC GAS PALLAVOLO SPILAMBERTO                 | 0 - 3 | 16-25 / 17-25 / 16-25                 |  |  |  |  |  |  |

| Gara | Under 19 Maschile Girone A |                                                        |       |                       |  |  |  |  |  |  |
|------|----------------------------|--------------------------------------------------------|-------|-----------------------|--|--|--|--|--|--|
| 1102 | 22-10-2024 21:00           | ERREVI CERAMICS SASSUOLO - STADIUM PALLAVOLO MIRANDOLA | 0 - 3 | 15-25 / 15-25 / 15-25 |  |  |  |  |  |  |
| 1103 | 29-10-2024 21:00           | MODENA VOLLEY - UNIVOLLEY TECNOCASA CARPI              | 3 - 0 | 25-15 / 25-14 / 25-14 |  |  |  |  |  |  |

| Gara | Under 18 Femminile Girone A |                                                    |       |                               |  |  |  |  |  |  |
|------|-----------------------------|----------------------------------------------------|-------|-------------------------------|--|--|--|--|--|--|
| 501  | 03-11-2024 11:00            | VIVIVOLLEY U18 - TRUZZI                            | 3 - 0 | 25-18 / 25-18 / 29-27         |  |  |  |  |  |  |
| 502  | 31-10-2024 19:00            | POL. UNIONE 90 - CMB MONDIAL QUARTIROLO            | 0 - 3 | 12-25 / 18-25 / 19-25         |  |  |  |  |  |  |
| 503  | 03-11-2024 11:00            | VOLLEY STADIUM - BPER ANDERLINI                    | 1 - 3 | 19-25 / 16-25 / 25-22 / 22-25 |  |  |  |  |  |  |
| 504  | 30-10-2024 21:00            | BSC MATERIALS SASSUOLO - UNIVOLLEY TECNOCASA CARPI | 1 - 3 | 18-25 / 19-25 / 25-20 / 21-25 |  |  |  |  |  |  |

| Gara | Under 18 Femminile Girone B |                                                  |       |                                      |  |  |  |  |  |  |  |
|------|-----------------------------|--------------------------------------------------|-------|--------------------------------------|--|--|--|--|--|--|--|
| 558  | 23-10-2024 19:45            | BPER ANDERLINI YOUNG - POL.SAN DAMASO            | 3 - 1 | 25-19 / 24-26 / 25-15 / 25-17        |  |  |  |  |  |  |  |
| 559  | 24-10-2024 19:00            | GIACOBAZZI VINI NONANTOLA - U.S. DON E.MONARI    | 3 - 2 | 25-14 / 19-25 / 25-22 / 21-25 / 15-8 |  |  |  |  |  |  |  |
| 561  | 31-10-2024 18:30            | POL.SAN DAMASO - UNICOLOR MO CASTELFRANCO EMILIA | 0 - 3 | 16-25 / 15-25 / 16-25                |  |  |  |  |  |  |  |
| 562  | 30-10-2024 20:30            | ECOVILLAGGIO MONTALE - MONDIAL NB                | 3 - 0 | 25-22 / 25-10 / 25-17                |  |  |  |  |  |  |  |
| 564  | 30-10-2024 20:45            | PGS FIDES 18F - GIACOBAZZI VINI NONANTOLA        | 3 - 0 | 25-21 / 25-16 / 25-18                |  |  |  |  |  |  |  |

| Gara | Under 18 Femminile Girone C |                                                                |       |                               |  |  |  |  |  |  |
|------|-----------------------------|----------------------------------------------------------------|-------|-------------------------------|--|--|--|--|--|--|
| 613  | 03-11-2024 11:00            | MAGRETA RUBIERESE VOLLEY PROJECT - EMILBRONZO 2000 SPILAMBERTO | 1 - 3 | 23-25 / 25-13 / 22-25 / 23-25 |  |  |  |  |  |  |
| 614  | 29-10-2024 21:00            | VOLLEY SASSUOLO ASD - VOLLEY MARANELLO                         | 3 - 0 | 25-13 / 25-16 / 25-11         |  |  |  |  |  |  |
| 615  | 03-11-2024 16:30            | VOLLEY CASTELVETRO - FRIGNANO VIS HYDRAULICS                   | 3 - 1 | 22-25 / 25-13 / 25-16 / 25-23 |  |  |  |  |  |  |
| 616  | 04-11-2024 19:15            | G.S. PALLAVOLO VIGNOLA - AS CORLO                              | 0 - 3 | 13-25 / 17-25 / 15-25         |  |  |  |  |  |  |

Gara Under 17 Maschile Girone A

### FIPAV - Comitato Territoriale di Modena Viale dello Sport, 29 – 41122 Modena – Tel. 059/9786621 e-mail: segreteria@fipav.mo.it

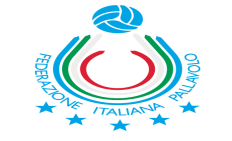

| 1220 | 03-11-2024 11:00            | UNIVOLLEY TECNOCASA CARPI - STADIUM PALLAVOLO MIRANDOLA   | 3 - 1 | 23-25 / 25-19 / 25-22 / 25-19 |  |  |  |  |  |
|------|-----------------------------|-----------------------------------------------------------|-------|-------------------------------|--|--|--|--|--|
|      |                             |                                                           |       |                               |  |  |  |  |  |
| Gara | Under 16 Femminile Girone C |                                                           |       |                               |  |  |  |  |  |
| 761  | 28-10-2024 19:15            | B.P.R. CASTELFRANCO EMILIA - BPER BANCA PALLAVOLO VGM     | 3 - 0 | 25-14 / 25-19 / 25-14         |  |  |  |  |  |
| 762  | 30-10-2024 19:30            | ASD VOLLEY MODENA - SAN FAUSTINO INVICTA                  | 3 - 0 | 25-10 / 25-18 / 25-13         |  |  |  |  |  |
| 763  | 30-10-2024 18:30            | VOLLEY SASSUOLO U16F ROSSA - PALLAVOLO VIGNOLA WHITE TEAM | 3 - 0 | 25-19 / 25-16 / 25-13         |  |  |  |  |  |
|      |                             |                                                           |       |                               |  |  |  |  |  |

| Gara | Under 15 Maschil | e Girone A                                       |       |                                      |
|------|------------------|--------------------------------------------------|-------|--------------------------------------|
| 1132 | 27-10-2024 18:00 | STADIUM PALLAVOLO MIRANDOLA - ASD G.S.SPEZZANESE | 3 - 2 | 25-21 / 13-25 / 25-27 / 25-21 / 15-8 |

| Nota CTG                                                                                                    |
|----------------------------------------------------------------------------------------------------|
| Il risultato delle gare con asterisco è da considerarsi ufficioso per mancato arrivo di documentazione completa o per accertamento sui tesseramenti. |
| Pertanto anche le relative classifiche sono da considerarsi ufficiose.                                                                               |

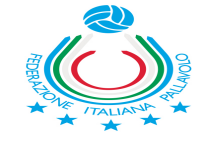

COMITATO TERRITORIALE MODENA

# **CLASSIFICHE**

| Pos. | Prima divisione Femminile Girone A | Р | G | v | sv | SP | QS   | PF  | PS  | QP   |
|------|------------------------------------|---|---|---|----|----|------|-----|-----|------|
| 1    | AM ASOLE E BOTTONI NONANTOLA       | 6 | 2 | 2 | 6  | 0  |      | 151 | 102 | 1.48 |
| 2    | VOLLEY STADIUM                     | 6 | 2 | 2 | 6  | 1  | 6    | 171 | 131 | 1.31 |
| 3    | IGC GAS PALLAVOLO SPILAMBERTO      | 4 | 2 | 1 | 5  | 3  | 1.67 | 179 | 143 | 1.25 |
| 4    | UNIVOLLEY CARPI                    | 3 | 1 | 1 | 3  | 0  |      | 76  | 45  | 1.69 |
| 5    | AD CONSULTING ARTIGLIO             | 3 | 1 | 1 | 3  | 0  |      | 75  | 50  | 1.5  |
| 6    | POL.4 VILLE                        | 3 | 2 | 1 | 5  | 5  | 1    | 186 | 205 | 0.91 |
| 7    | R.L. IMPIANTI CAVEZZO              | 2 | 2 | 1 | 3  | 5  | 0.6  | 165 | 165 | 1    |
| 8    | CMB - MONDIAL QUARTIROLO           | 2 | 2 | 1 | 3  | 5  | 0.6  | 135 | 179 | 0.75 |
| 9    | POLISPORTIVA MODENA EST            | 1 | 1 | 0 | 2  | 3  | 0.67 | 101 | 97  | 1.04 |
| 10   | ECOVILLAGGIO MONTALE               | 0 | 2 | 0 | 1  | 6  | 0.17 | 131 | 172 | 0.76 |
| 11   | AS CORLO                           | 0 | 2 | 0 | 0  | 6  | 0    | 99  | 150 | 0.66 |
| 12   | G.S. PALLAVOLO VIGNOLA             | 0 | 1 | 0 | 0  | 3  | 0    | 45  | 75  | 0.6  |

| Pos. | Under 19 Maschile Girone A      | Р | G | v | sv | SP | QS | PF  | PS | QP   |
|------|---------------------------------|---|---|---|----|----|----|-----|----|------|
| 1    | MODENA VOLLEY                   | 6 | 2 | 2 | 6  | 0  |    | 150 | 90 | 1.67 |
| 2    | STADIUM PALLAVOLO MIRANDOLA     | 3 | 1 | 1 | 3  | 0  |    | 75  | 45 | 1.67 |
| 3    | BPER BANCA MODENA VOLLEY        | 0 | 1 | 0 | 0  | 3  | 0  | 47  | 75 | 0.63 |
| 4    | ERREVI CERAMICS SASSUOLO        | 0 | 1 | 0 | 0  | 3  | 0  | 45  | 75 | 0.6  |
| 5    | UNIVOLLEY TECNOCASA CARPI       | 0 | 1 | 0 | 0  | 3  | 0  | 43  | 75 | 0.57 |
| 6    | ENJOY COFFEE AND MORE-ANDERLINI |   | 0 | 0 | 0  | 0  |    | 0   | 0  |      |

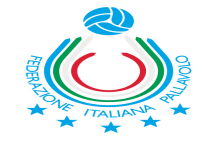

| Pos. | Under 18 Femminile Girone A | P | G | v | sv | SP | QS   | PF | PS | QP   |
|------|-----------------------------|---|---|---|----|----|------|----|----|------|
| 1    | CMB MONDIAL QUARTIROLO      | 3 | 1 | 1 | 3  | 0  |      | 75 | 49 | 1.53 |
| 2    | VIVIVOLLEY U18              | 3 | 1 | 1 | 3  | 0  |      | 79 | 63 | 1.25 |
| 3    | BPER ANDERLINI              | 3 | 1 | 1 | 3  | 1  | 3    | 97 | 82 | 1.18 |
| 4    | UNIVOLLEY TECNOCASA CARPI   | 3 | 1 | 1 | 3  | 1  | 3    | 95 | 83 | 1.14 |
| 5    | BSC MATERIALS SASSUOLO      | 0 | 1 | 0 | 1  | 3  | 0.33 | 83 | 95 | 0.87 |
| 6    | VOLLEY STADIUM              | 0 | 1 | 0 | 1  | 3  | 0.33 | 82 | 97 | 0.85 |
| 7    | TRUZZI                      | 0 | 1 | 0 | 0  | 3  | 0    | 63 | 79 | 0.8  |
| 8    | POL. UNIONE 90              | 0 | 1 | 0 | 0  | 3  | 0    | 49 | 75 | 0.65 |

| Pos. | Under 18 Femminile Girone B     | Р | G | v | sv | SP | QS   | PF  | PS  | QP   |
|------|---------------------------------|---|---|---|----|----|------|-----|-----|------|
| 1    | ECOVILLAGGIO MONTALE            | 6 | 2 | 2 | 6  | 0  |      | 150 | 88  | 1.7  |
| 2    | PGS FIDES 18F                   | 6 | 2 | 2 | 6  | 1  | 6    | 170 | 132 | 1.29 |
| 3    | UNICOLOR MO CASTELFRANCO EMILIA | 3 | 1 | 1 | 3  | 0  |      | 75  | 47  | 1.6  |
| 4    | BPER ANDERLINI YOUNG            | 3 | 2 | 1 | 3  | 1  | 3    | 99  | 77  | 1.29 |
| 5    | GIACOBAZZI VINI NONANTOLA       | 2 | 2 | 1 | 3  | 5  | 0.6  | 160 | 169 | 0.95 |
| 6    | U.S. DON E.MONARI               | 1 | 2 | 0 | 2  | 3  | 0.67 | 94  | 105 | 0.9  |
| 7    | MONDIAL NB                      | 0 | 2 | 0 | 1  | 6  | 0.17 | 126 | 170 | 0.74 |
| 8    | POL.SAN DAMASO                  | 0 | 3 | 0 | 1  | 9  | 0.11 | 163 | 249 | 0.65 |

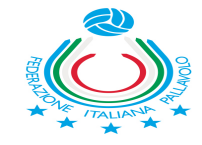

| Pos. | Under 18 Femminile Girone C      | P | G | v | sv | SP | QS   | PF | PS | QP   |
|------|----------------------------------|---|---|---|----|----|------|----|----|------|
| 1    | VOLLEY SASSUOLO ASD              | 3 | 1 | 1 | 3  | 0  |      | 75 | 40 | 1.88 |
| 2    | AS CORLO                         | 3 | 1 | 1 | 3  | 0  |      | 75 | 45 | 1.67 |
| 3    | VOLLEY CASTELVETRO               | 3 | 1 | 1 | 3  | 1  | 3    | 97 | 77 | 1.26 |
| 4    | EMILBRONZO 2000 SPILAMBERTO      | 3 | 1 | 1 | 3  | 1  | 3    | 88 | 93 | 0.95 |
| 5    | MAGRETA RUBIERESE VOLLEY PROJECT | 0 | 1 | 0 | 1  | 3  | 0.33 | 93 | 88 | 1.06 |
| 6    | FRIGNANO VIS HYDRAULICS          | 0 | 1 | 0 | 1  | 3  | 0.33 | 77 | 97 | 0.79 |
| 7    | G.S. PALLAVOLO VIGNOLA           | 0 | 1 | 0 | 0  | 3  | 0    | 45 | 75 | 0.6  |
| 8    | VOLLEY MARANELLO                 | 0 | 1 | 0 | 0  | 3  | 0    | 40 | 75 | 0.53 |

| Pos. | Under 17 Maschile Girone A    | Ρ | G | v | sv | SP | QS   | PF | PS | QP   |
|------|-------------------------------|---|---|---|----|----|------|----|----|------|
| 1    | UNIVOLLEY TECNOCASA CARPI     | 3 | 1 | 1 | 3  | 1  | 3    | 98 | 85 | 1.15 |
| 2    | STADIUM PALLAVOLO MIRANDOLA   | 0 | 1 | 0 | 1  | 3  | 0.33 | 85 | 98 | 0.87 |
| 3    | BPER BANCA MODENA VOLLEY      |   | 0 | 0 | 0  | 0  |      | 0  | 0  |      |
| 4    | EMMETI CLIMA MODENA VOLLEY    |   | 0 | 0 | 0  | 0  |      | 0  | 0  |      |
| 5    | NUOVO BIANCO 2 US CASTELNUOVO |   | 0 | 0 | 0  | 0  |      | 0  | 0  |      |
| 6    | BPER ANDERLINI                |   | 0 | 0 | 0  | 0  |      | 0  | 0  |      |
| 7    | SOFTSYSTEM VOLLEY SASSUOLO    |   | 0 | 0 | 0  | 0  |      | 0  | 0  |      |
| 8    | SOLIERA VOLLEY 150            |   | 0 | 0 | 0  | 0  |      | 0  | 0  |      |
| 9    | VOLLEY SASSUOLO U17M YOUNG    |   | 0 | 0 | 0  | 0  |      | 0  | 0  |      |

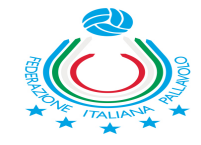

| Pos. | Under 16 Femminile Girone C  | Р | G | v | sv | SP | QS | PF  | PS  | QP   |
|------|------------------------------|---|---|---|----|----|----|-----|-----|------|
| 1    | VOLLEY SASSUOLO U16F ROSSA   | 6 | 2 | 2 | 6  | 0  |    | 150 | 104 | 1.44 |
| 2    | ASD VOLLEY MODENA            | 3 | 1 | 1 | 3  | 0  |    | 75  | 41  | 1.83 |
| 3    | B.P.R. CASTELFRANCO EMILIA   | 3 | 1 | 1 | 3  | 0  |    | 75  | 47  | 1.6  |
| 4    | MOMA ANDERLINI               | 0 | 1 | 0 | 0  | 3  | 0  | 56  | 75  | 0.75 |
| 5    | PALLAVOLO VIGNOLA WHITE TEAM | 0 | 1 | 0 | 0  | 3  | 0  | 48  | 75  | 0.64 |
| 6    | BPER BANCA PALLAVOLO VGM     | 0 | 1 | 0 | 0  | 3  | 0  | 47  | 75  | 0.63 |
| 7    | SAN FAUSTINO INVICTA         | 0 | 1 | 0 | 0  | 3  | 0  | 41  | 75  | 0.55 |

| Pos. | Under 15 Maschile Girone A  | Р | G | v | sv | SP | QS   | PF  | PS  | QP   |
|------|-----------------------------|---|---|---|----|----|------|-----|-----|------|
| 1    | STADIUM PALLAVOLO MIRANDOLA | 2 | 1 | 1 | 3  | 2  | 1.5  | 103 | 102 | 1.01 |
| 2    | ASD G.S.SPEZZANESE          | 1 | 1 | 0 | 2  | 3  | 0.67 | 102 | 103 | 0.99 |
| 3    | PGS FIDES 15M               |   | 0 | 0 | 0  | 0  |      | 0   | 0   |      |
| 4    | CONAD VOLLEY SASSUOLO       |   | 0 | 0 | 0  | 0  |      | 0   | 0   |      |
| 5    | MARITAIN EVOLUTION          |   | 0 | 0 | 0  | 0  |      | 0   | 0   |      |
| 6    | BPER BANCA MODENA VOLLEY    |   | 0 | 0 | 0  | 0  |      | 0   | 0   |      |
| 7    | EMMETI CLIMA MODENA VOLLEY  |   | 0 | 0 | 0  | 0  |      | 0   | 0   |      |
| 8    | UNIVOLLEY TECNOCASA CARPI   |   | 0 | 0 | 0  | 0  |      | 0   | 0   |      |

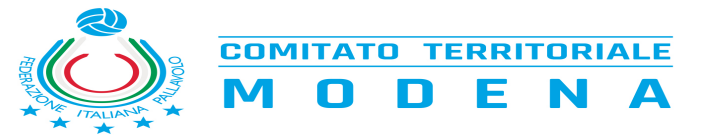

### **PROVVEDIMENTI**

Il Giudice Sportivo Territoriale Giorgio Setti ha deliberato i seguenti provvedimenti:

### Gara Under 19 Maschile Girone A 1103 del 29-10-2024 21:00

### 080370379 - UNIVOLLEY TECNOCASA CARPI (Società - Regolamento)

Richiamo per CAMP3 NON REDATTO REGOLARMENTE ON-LINE

RICHIAMO ALLA SOCIETA' UNIVOLLEY A.S.D. (080370379) PER AVER PRESENTATO IL MODULO CAMP 3 CON GLI ATLETI NON IN ORDINE DI NUMERO DI MAGLIA

### Gara Under 18 Femminile Girone A 504 del 30-10-2024 21:00

#### 080370411 - BSC MATERIALS SASSUOLO (Società - Regolamento)

Richiamo per CAMP 3 COMPILATO MANUALMENTE

RICHIAMO ALLA SOCIETA' BSC VOLLEY SSDARL (080370411) PER AVER INSERITO A PENNA ATLETA SUL CAMP 3, SEPPUR IN REGOLA CON IL TESSERAMENTO

### Gara Under 18 Femminile Girone A 501 del 03-11-2024 11:00

080370289 - TRUZZI (Atleti - Capitano: 3546780 MARI GRETA - Penalità 1 - Penalità totali 1)

Richiamo per COMPORTAMENTO NON REGOLAMENTARE

UNA PENALITA' A GRETA MARI PER AVER OMESSO IL SALUTO ALL'ARBITRO AL TERMINE DELLA GARA. PRIMA PENALITA' COMPLESSIVA NEL CORSO DELLA STAGIONE E CONSEGUENTE RICHIAMO.

### Gara Under 18 Femminile Girone C 616 del 04-11-2024 19:15

#### 080370015 - G.S. PALLAVOLO VIGNOLA (Società - Regolamento)

Invito per DIVISA DEL LIBERO

SI INVITA LA SOCIETA' GRUPPO SPORTIVO PALLAVOLO VIGNOLA (080370015) A DOTARSI DI UNA DIVISA DEL LIBERO CHIARAMENTE CONTRASTANTE CON QUELLA DEL RESTO DELLA SQUADRA

### 080370015 - G.S. PALLAVOLO VIGNOLA (Società - Regolamento - Multa € 12)

Multa per PER AVER CAUSATO RITARDO INIZIO GARA

MULTA DI EURO DODICI ALLA SOCIETA' GRUPPO SPORTIVO PALLAVOLO VIGNOLA (080370015) PER AVER CAUSATO UN RITARDO ALL'INIZIO DELLA GARA DI DIECI MINUTI

Visto l'art. 30 del regolamento gare, si sospende la gara n. 563 per improvvisa ed imprevedibile impraticabilità del campo. Si rimanda a quanto previsto

dall'art. 16, punto b) cu n.1 per il recupero.

Si invita la squadra di casa a valutare l'opportunità di avviare la procedura di cui al punto 6, let. V) cu n.1

Il Giudice Sportivo Territoriale

Giorgio Setti